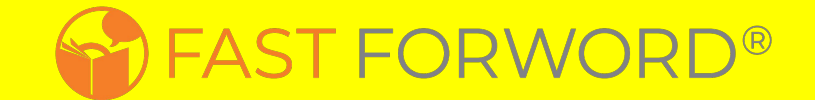

# Usando Fast ForWord y Reading Assistant Plus En La Casa

# Qué es Fast ForWord?

Fast ForWord es un programa que mejora las habilidades de la lectura.

Nuestro programa se enfoca en desarollar habilidades cognitivas que son fundamentales para la lectura y el lenguaje (como la memoria, la atención, el procesamiento y la secuencia).

¡Practicar estas habilidades mejora el aprendizaje!

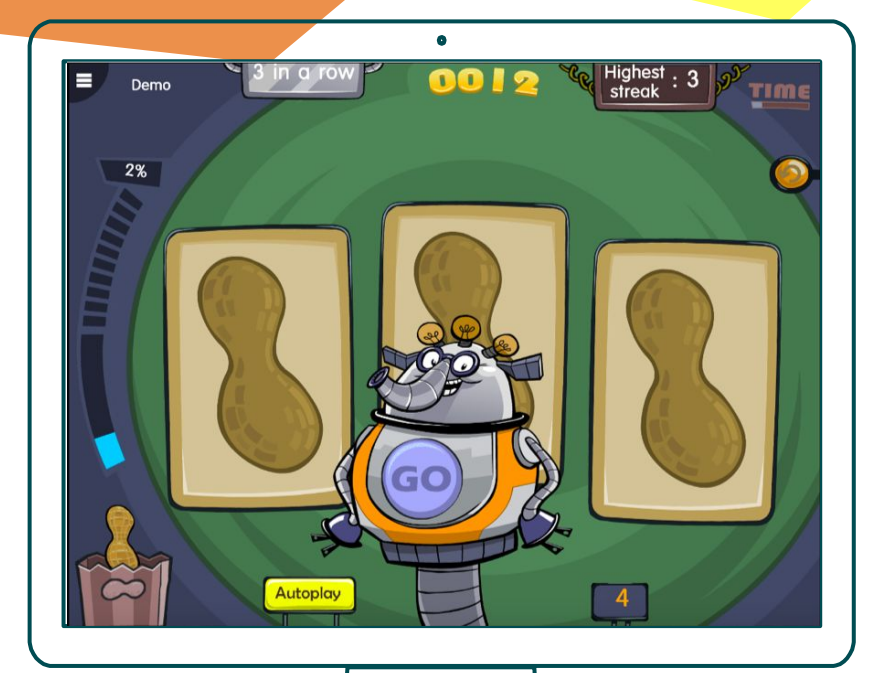

# Qué es Reading Assistant Plus?

0

Reading Assistant Plus es un programa de aprendizaje de lectura en línea.

Los estudiantes practican la lectura en voz alta con comentarios inmediatos sobre como pronunciar las palabras correctamente y preguntas de comprensión.

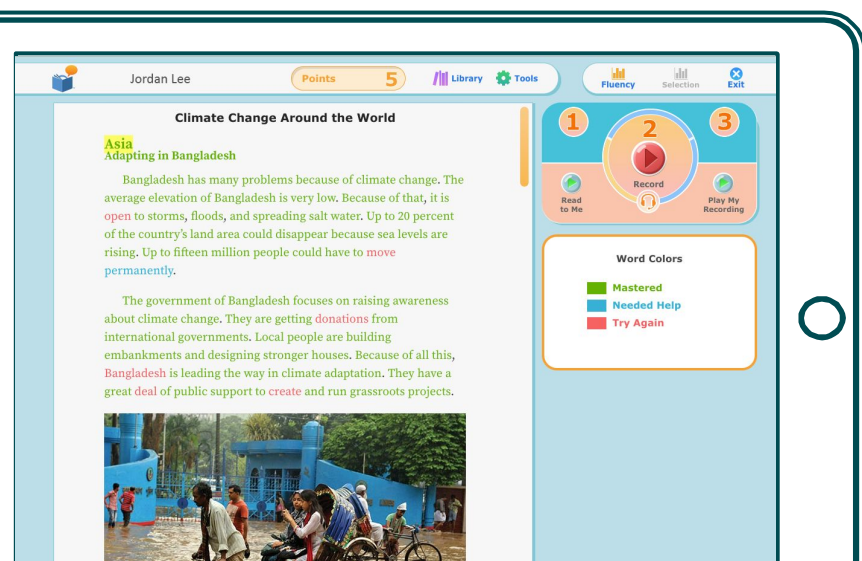

# Aprende Más

Fast ForWord y Reading Assistant Plus se usan sobre la internet, así que los estudiantes pueden usarlo desde cualquier lugar.

Mira este vídeo para aprender más.

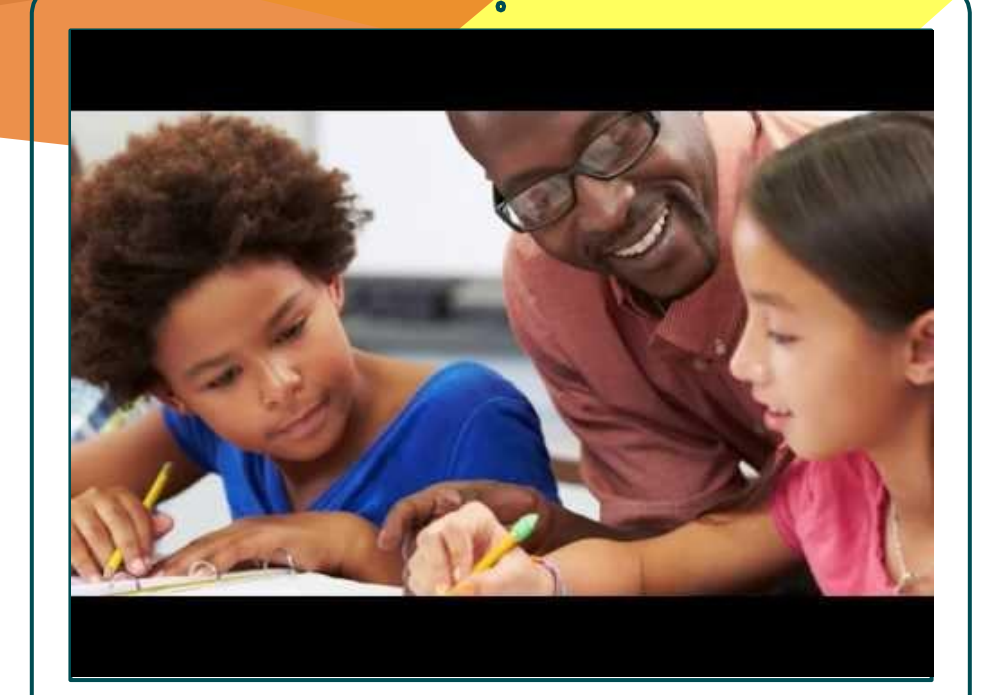

# Cómo Iniciar Sesión Desde Casa

## Empezando

A cada estudiante se le ha asignado un nombre de usuario y contraseña único.

Consulte con el maestro de su hijo/a para obtener esta información.

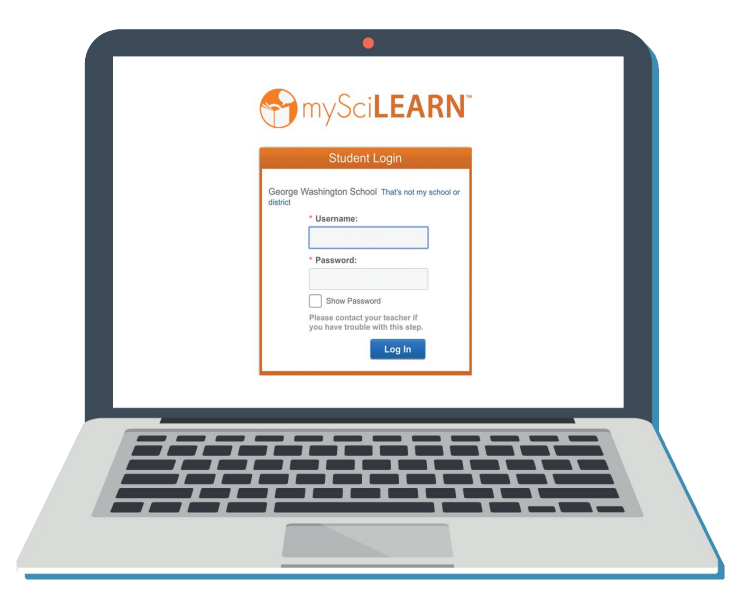

# Preparar Equipo

## Un aparato con acceso a internet

- computadora o laptop que usa Windows 7/10 o Mac OS X 10.11 o ultima version
- Chromebook
- iPad con iOS 11.3 o ultima version

# Audífonos

- auriculares para colocar sobre las orejas (opción optimizada)
- cualquier audífono que tengas para usar en casa
- no se necesitan audífonos si está en un lugar tranquilo

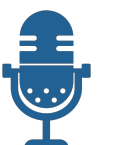

# Micrófono (para Reading Assistant Plus)

- audífonos con micrófonos
- audífonos con micrófono alambrico
- los aparatos con micrófonos incorporados pueden
- funcionar en un lugar tranquilo

# Cómo Iniciar Sesión

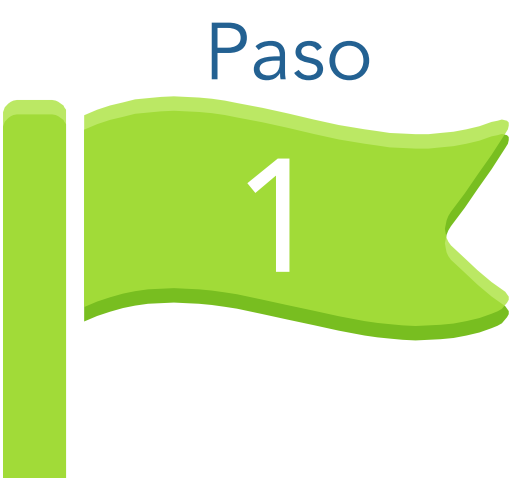

# Abre tu navegador y ve a www.myscilearn.com/learner

www.myscilearn.com/learner

## Cómo Iniciar Sesión

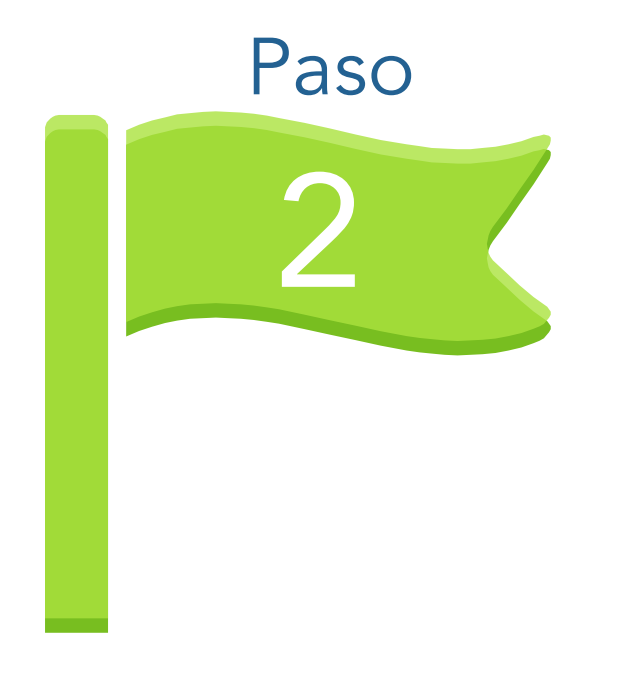

Escriba el nombre de la escuela del estudiante, luego elija la opción correcta a medida que aparezca.

#### Student Login

First choose your school or district. Enter the first few letters of your school or district name, then choose from the list.

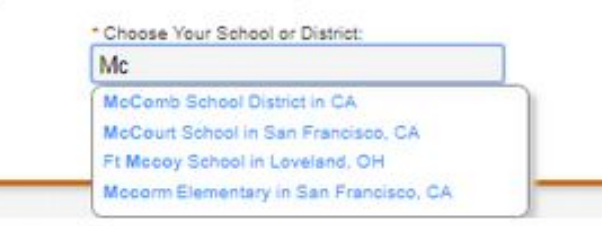

## Cómo Iniciar Sesión

# Paso 2

Escriba el nombre del usuario y la contraseña de su alumno (comuníquese con el maestro de su alumno para obtener esta información).

| Student Login                                                      |
|--------------------------------------------------------------------|
| rt School That's not my school or district                         |
| * Username:                                                        |
| * Password:                                                        |
| Show Password                                                      |
| Please contact your teacher if<br>you have trouble with this step. |
| Log In                                                             |
|                                                                    |

# Si su estudiante es nuevo en Fast ForWord o Reading Assistant Plus,

- 1. Tomarán una prueba de nivel llamado el Reading Progress Indicator (RPI).
- 2. El RPI generalmente requiere de 20-30 minutos para completar.
- Tan pronto como el alumno haya terminado, el sistema crea automáticamente tareas y puede comenzar a trabajar de inmediato.
- 4. Haz clic en el botón GO para comenzar la prueba.

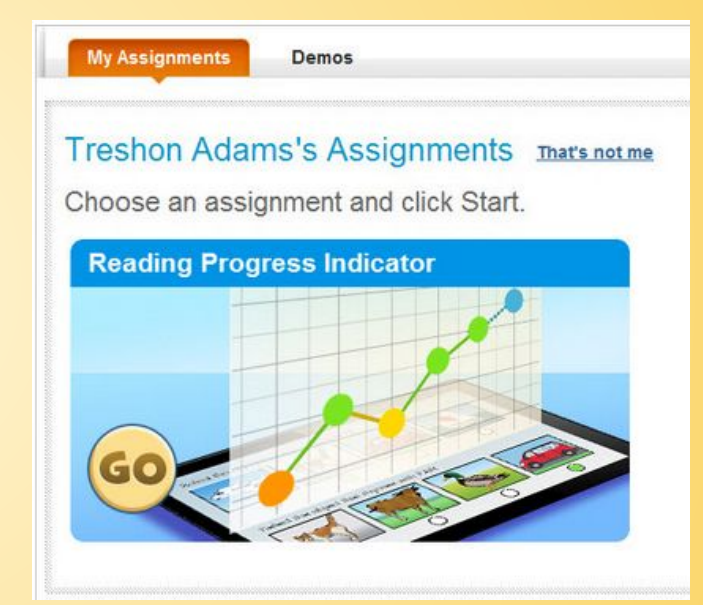

Si el estudiante ha usado Fast ForWord o Reading Assistant Plus en la escuela,

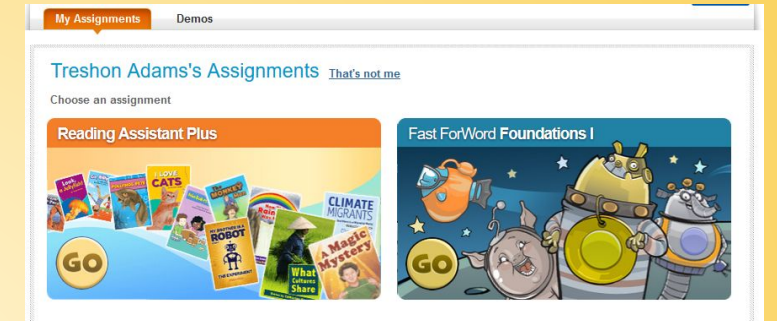

- 1. Ya tienen tareas y están listos para trabajar.
- 2. Reading Assistant Plus provee práctica de lectura oral. Los estudiantes leen en voz alta, reciben comentarios y toman pruebas de comprensión.
- 3. Fast ForWord desarrolla habilidades cognitivas importantes que son fundamentales para la lectura y el lenguaje. Este programa se parece a un juego y es una gran herramienta para el entrenamiento cerebral.
- 4. Los dos componentes se pueden usar en casa. Pregúntele al maestro de su estudiante si necesita ayuda adicional para decidir cuál usar.
- 5. Haz clic en el botón GO para comenzar a trabajar.

Obtenga más información sobre los ejercicios de Fast ForWord y Reading Assistant Plus consultando la sección DEMOS.

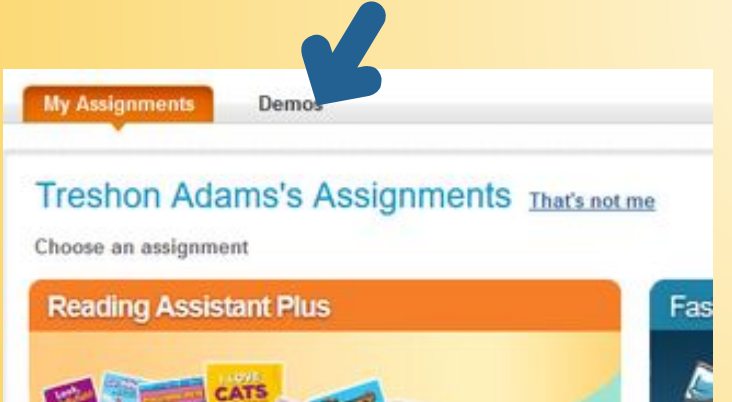

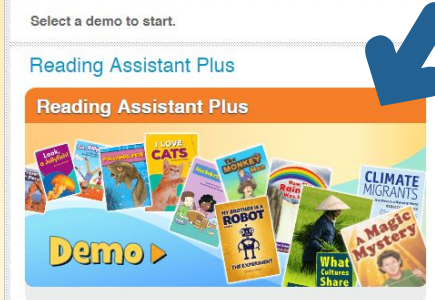

#### Fast ForWord

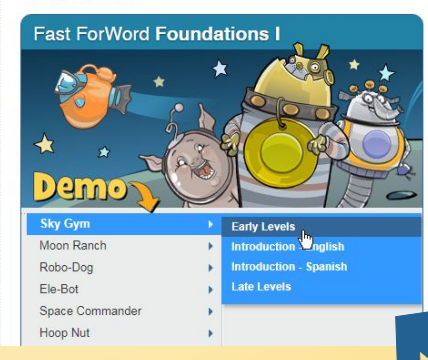

Comuníquese con el maestro del estudiante para activar Demos si no están accesibles.

Haz clic en la demostración de Reading Assistant Plus para ver un breve tutorial con un recorrido de lo que puede esperar.

Desplaza sobre el nombre de un ejercicio y elije "Introducción" para escuchar las instrucciones del ejercicio.

# PREGUNTAS FRECUENTES

Las siguientes diapositivas cubren los errores comunes que pueden ocurrir al configurar el programa. Si encuentra otros problemas, comuníquese directamente con su maestro, Escuela o Distrito. P1: "Mi audífono está conectado, pero no escucho nada" o "Reading Assistant Plus me está enviando un mensaje; parece que no puede detectar mis audífonos."

Salga de Reading Assistant Plus y cierre su navegador. Conecte los audífonos, abra su navegador y reinicie Reading Assistant Plus.

Si desconectó el audífono después de iniciar Reading Assistant Plus, puede recibir este mensaje. Siga las instrucciones anteriores para salir y reiniciar.

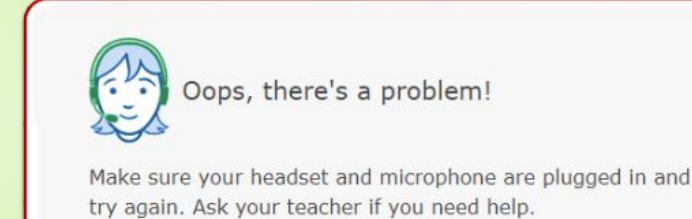

OK

# P2: "He iniciado la sesión, pero no sucede nada cuando hago clic en el botón GO. Las imágenes se ven opacas, inactivas o en gris."

Cuando haces clic en el botón GO, su tarea se abrirá en una nueva ventana.

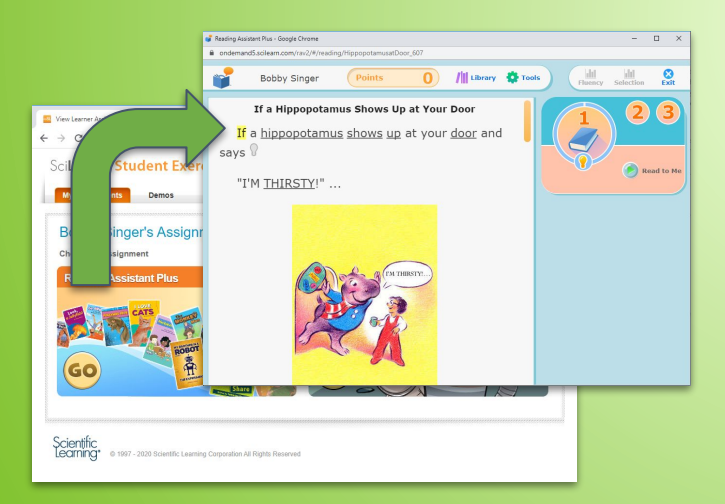

Si vuelve a hacer clic en la página de asignaciones, no puede volver a hacer clic en GO. Verifique la asignación que ya se está ejecutando en otra ventana.

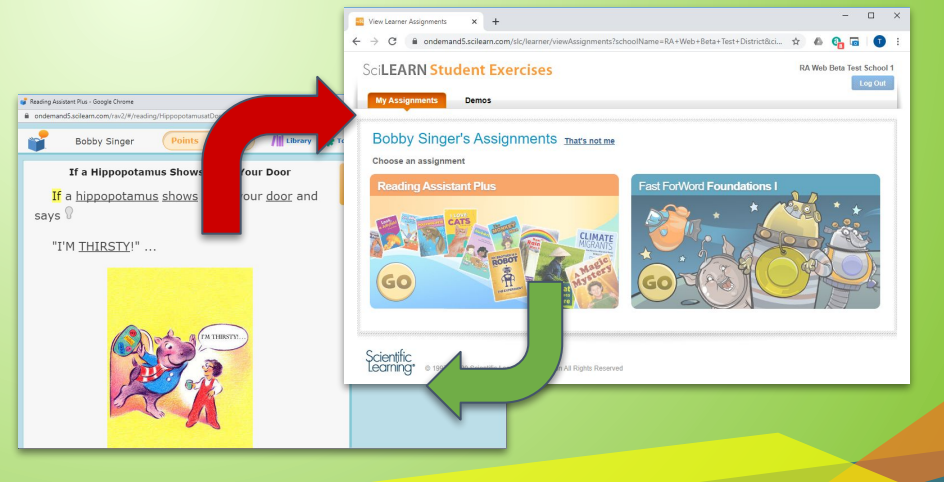

# P3: "Estoy en un iPad, pero el programa no hace nada cuando toco la pantalla."

Algunos iPads tienen una configuración que puede bloquear nuestra interacción táctil y audio en el navegador Safari.

Para solucionar esto, puede realizar fácilmente un cambio en la configuración del iPad Safari. Apague "Solicitar sitio para computadoras."

Las instrucciones detalladas se pueden encontrar aquí: https://help.scilearn.com/toolbox-docs/iPad Fast ForW ord exercises not opening.pdf

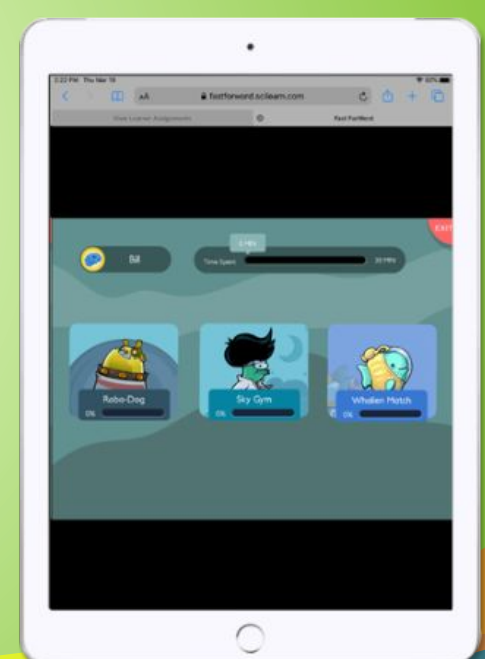

## P4: "Recibí un mensaje de error ¿Qué tengo que hacer?"

Pueden aparecer mensajes de error, mensajes informativos y otros elementos visuales en pantalla mientras trabaja en Fast ForWord y Reading Assistant Plus.

Algunos mensajes le pedirán que finalice su sesión e intente nuevamente. Una pérdida momentánea de la conexión de Internet puede causar varios mensajes.

Si el mensaje sigue apareciendo y le impide trabajar, tome nota de los detalles y envíelos a su maestro, Escuela o contacto del Distrito para obtener ayuda.

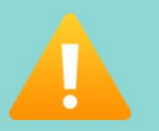

Oops, there's a problem! Ask your teacher for help.

MySciLEARN connection lost. Check your internet connection and try again. If the problem continues, contact Customer Support with the following information.

Error details: Connection lost

# P5: "Parece que estoy congelado en el Paso 1, Léame. ¿Cómo llego al Paso 2, Grabar?"

En el Paso 1, escucharán una grabación de la selección y harán clic en los íconos de las bombillas, , para responder preguntas. Si se encuentra congelado, revise la selección: es probable que se haya perdido una de estas preguntas de Think About It. Después de escuchar la selección y responder a todas las preguntas, pasará automáticamente al Paso 2.

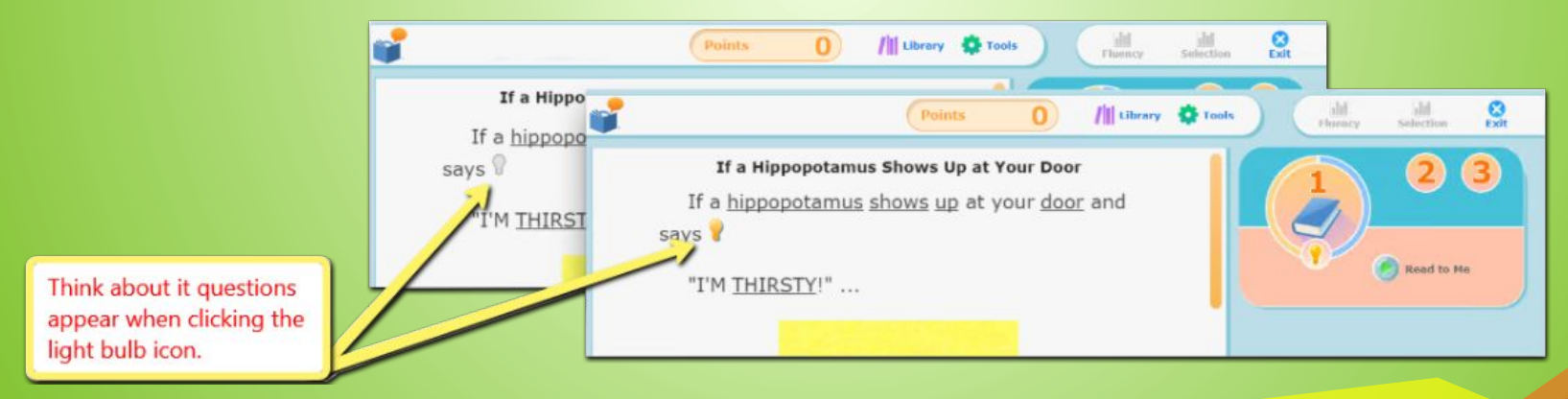

# P6: "¿Cuales aparatos y navegadores son compatibles?"

Nuestro software se ejecuta en los siguientes aparatos, sistemas operativos y navegadores.

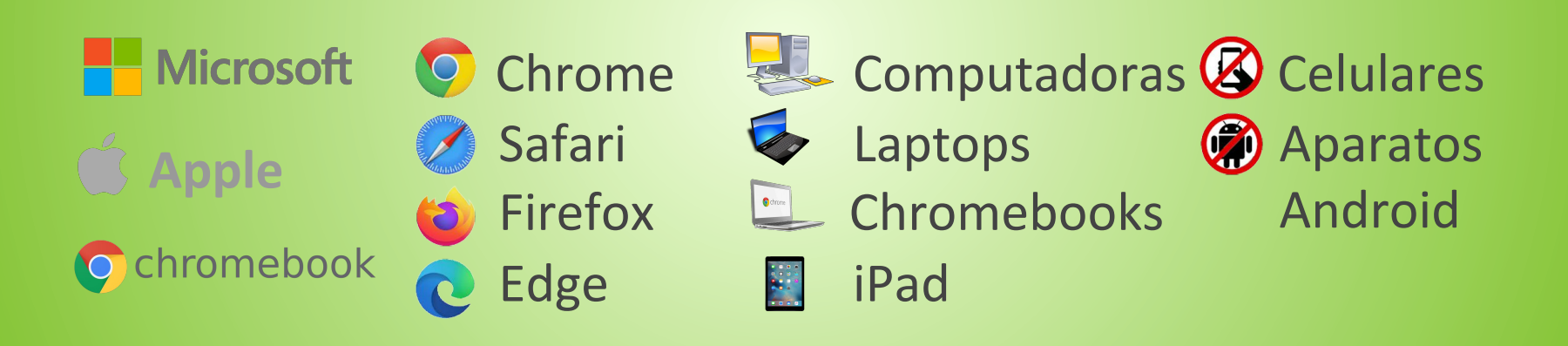

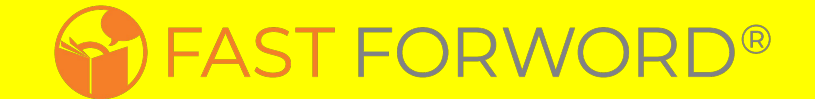

# ¿Preguntas?Comuniquese con

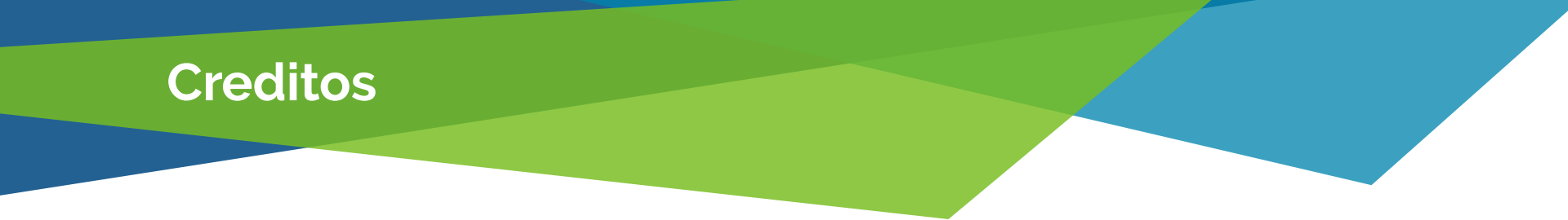

Un agradecimiento especial a todas las personas que crearon y lanzaron estos increíbles recursos de forma gratuita:

- Plantilla de presentación por <u>SlidesCarnival</u>
- Vectores de audífonos y micrófono en la diapositiva 6 por <u>RawPixel</u>